## Jak otrzymać kod:

- 1. Możliwość otrzymania kodu mają wyłącznie Czytelnicy posiadający ważną kartę biblioteczną oraz mający uregulowane należności i zobowiązania wobec Biblioteki.
- 2. Kody wydawane są od pierwszego dnia miesiąca. Jeżeli pierwszy dzień miesiąca wypada w niedzielę lub święto, to kody wydawane są w najbliższy dzień otwarcia Biblioteki.
- 3. By otrzymać kod, należy zgłosić się osobiście do Biblioteki.
- 4. Każda osoba może otrzymać tylko jeden kod dostępu.
- 5. O otrzymaniu kodu dostępu decyduje kolejność zgłoszeń, dlatego warto odebrać kod już pierwszego dnia miesiąca.
- 6. Czytelnik może otrzymać w danym miesiącu kod do Legimi lub kod do Empik Go. Z uwagi na ograniczoną liczbę kodów nie można otrzymać dostępu do obu tych platform jednocześnie.

## Jak zarejestrować się na platformie Empik Go:

- 1. Pobierz aplikację Empik Go na telefon.
- 2. Otwórz aplikację i przejdź do rejestracji.
- 3. W okienku rejestracji wpisz swój adres e-mail oraz hasło, zaakceptuj wymagane okienka oznaczone gwiazdką.
- 4. Po rejestracji wejdź na stronę **www.empik.com/go/biblioteki/kod** i wpisz kod otrzymany w bibliotece. Następnie zaloguj się na poprzednio utworzone konto.
- 5. Kolejne kody możesz aktywować korzystając z linku podanego powyżej lub klikając logo Empik Go na stronie internetowej naszej biblioteki.

## Jak dodawać książki do biblioteki Kindle

- 1. Wejdź na stronę www.empik.com/go/kindle i pobierz aplikację na komputer.
- 2. Otwórz aplikację i zaloguj się na wcześniej utworzone konto.
- 3. Podłącz czytnik Kindle do komputera kablem USB otrzymanym razem z urządzeniem.
- 4. W aplikacji Empik Go na telefonie dodaj na półkę wybraną pozycje.
- 5. Aby przesłać ebook na czytnik Kindle, w aplikacji na komputerze wybierz konkretną książkę z półki i kliknij Prześlij.
- 6. Po zakończeniu przesyłania i odłączeniu urządzenia znajdziesz wybraną książkę na czytniku Kindle w zakładce Library.